## **SSASECQ – Schedule Section Query**

## Search for a CRN

| X @ ellucian Schedule Section | n Query SSASECQ 9.3.15 (TST4) |                     |   |                 | 😭 ADD |   |
|-------------------------------|-------------------------------|---------------------|---|-----------------|-------|---|
| SCHEDULE SECTION QUERY        |                               |                     |   |                 |       | 0 |
| Basic Filter Advanced Filter  |                               |                     |   |                 |       |   |
| Term •                        | Part Of Term                  | Registration From   | • | Registration To |       | 1 |
| Subject O<br>ENG              | Course<br>10020               | • Add Another Field | T |                 |       |   |

| 🗙 🔘 ellu        | cian Schedule Se | ction Query SSASEC( | 2 9.3.15 (USIS) |                  |                |         |        |         | add 🔒       | <b>A</b> |
|-----------------|------------------|---------------------|-----------------|------------------|----------------|---------|--------|---------|-------------|----------|
| SCHEDULE SE     | CTION QUERY      |                     |                 |                  |                |         |        |         |             |          |
| Active filters: | Term: 201900     | Subject: ENG        | Course: 1002    | 0 o <u>Clear</u> | All            |         |        |         |             |          |
| Term            | Part Of Term     | Registration From   | Registration To | CRN              | Block Schedule | Subject | Course | Section | Section Sta | tus      |
| 201900          | AUT              |                     |                 | 39775            |                | ENG     | 10020  | VA1     | A           |          |
| 201900          | SPR              |                     |                 | 39776            |                | ENG     | 10020  | VQ1     | А           |          |
| •               |                  | 10200               |                 |                  |                |         |        |         |             |          |
| ( ◀ [] of       | 1 🕨 🕅 🔤 10       | Per Page            |                 |                  |                |         |        |         |             |          |
|                 |                  | Maximu              | m               |                  |                | Actual  |        |         |             |          |
| Enro            | olment           |                     | 200             |                  |                |         | 119    |         |             |          |
| ٧               | Vaitlist         |                     | 0               |                  |                |         | 0      |         |             |          |

| VE E               | RELATED                         | 🗱 тос                                        | OLS                                                   | 1              |
|--------------------|---------------------------------|----------------------------------------------|-------------------------------------------------------|----------------|
| Insert             | Delete                          | Га Сору                                      | Ŷ, F                                                  | ilter          |
|                    |                                 |                                              |                                                       | 0              |
|                    |                                 |                                              |                                                       | _              |
|                    |                                 |                                              |                                                       |                |
|                    |                                 |                                              |                                                       |                |
|                    |                                 |                                              |                                                       |                |
|                    |                                 |                                              |                                                       |                |
|                    | 1                               | Clear All                                    | T e                                                   | in             |
|                    | , I                             |                                              |                                                       |                |
|                    |                                 |                                              |                                                       |                |
|                    |                                 |                                              |                                                       |                |
| DETOID             | ve Poe                          | ATED                                         | <b>W</b> T                                            |                |
| Retriev            | VE 🛔 RE                         | LATED                                        | <b>*</b> T0                                           | DOLS           |
| RETRIE             | VE 🛃 RE<br>t 🛢 Delete           | LATED<br>F Copy                              | <b>*</b> т(                                           | DOLS<br>Filter |
| RETRIE             | VE 🛃 RE                         | LATED<br>Copy<br>Filter                      | 🔆 T(<br>T,<br>Again                                   | DOLS<br>Filter |
| RETRIE<br>Inser    | VE 🔒 RE                         | LATED<br>Copy<br>Filter                      | ¥ T(<br>₹,<br>Again                                   | Filter         |
| RETRIE<br>C Inser  | VE 🔓 RE<br>t 🕒 Delete<br>Campus | LATED<br>Copy<br>Filter                      | ¥ T(<br>₹,<br>Again<br>rse/Se                         | Filter         |
| RETRIE<br>Inser    | VE A RE                         | LATED<br>Copy<br>Filter                      | ¢ T(<br>Ŷ,<br>Again<br>rse/Se                         | Filter         |
| RETRIE<br>C Insert | VE A RE                         | LATED<br>Copy<br>Filter<br>Cou               | X T(<br>X<br>Again<br>rse/Se                          | Filter         |
| RETRIE             | VE B RE                         | LATED<br>Copy<br>Filter<br>Cou               | Again<br>rse/Se                                       | Filter         |
| RETRIE<br>Inser    | VE Belete Campus A A A          | LATED<br>Copy<br>Filter<br>Cou<br>Chi<br>Chi | x T(<br>Rgain<br>rse/Se<br>Idren'<br>Idren'<br>Idren' | Filter         |
| RETRIE<br>Insert   | VE B RE                         | LATED<br>Copy<br>Filter<br>Cou<br>Chi<br>Chi | x T(<br>Rgain<br>rse/Se<br>Idren'<br>Idren'           | Filter         |
| RETRIE<br>Inser    | VE BERNE                        | LATED<br>Copy<br>Filter<br>Cou<br>Chi<br>Chi | Again<br>rse/Se<br>Idren'<br>Idren'                   | Filter         |

- Open **SSASECO** in Banner
- Enter the **Term** code for the academic year/intake or click on the three dots for a list
- If you want to restrict your search to a particular trimester, enter the relevant value in **Part of Term** e.g. AUT for Autumn, SPR for Spring, FYR for full year modules
- Use Add Another Field to include prompts for Subject and **Course** – this will let you search by Module Code
- For **Subject**, enter the letter part of the Module Code e.g. ENG
- For **Course**, enter the number part of the Module Code e.g. 10020
- Add any other prompts that might be useful e.g. Section
  - Quick tip: entering ES1 in the **Section** field will restrict your search to Resit CRNs
- Click on Go or press F8 on your keyboard to show all the CRNs associated with the module (depending on the criteria you entered)
- There may be more than one CRN associated with the module. If you look at the Schedule Type information you can see if the CRN is for a lecture or a tutorial etc. (e.g. LA1 = Lecture)
- Use Filter Again to start a new search

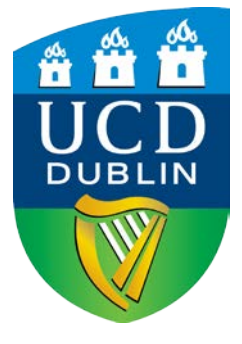

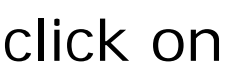

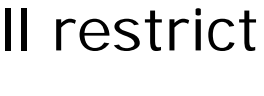

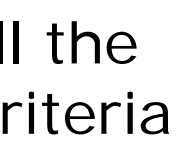

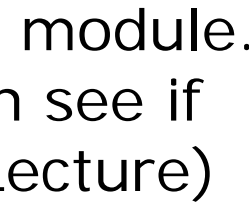